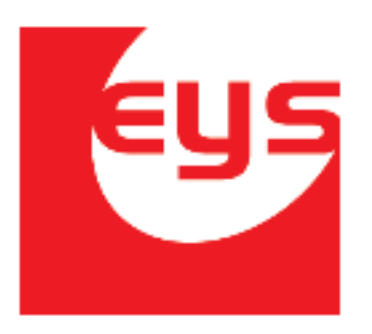

# 2017

## Manual de usuario WebMEAT. Altas, Bajas y Consultas

Catálogo Causa Artículo

EYS Software Calle Carmen #3850 Col. Residencias CP. 21280, Mexicali Baja california México **Tel. 554-54-59** http:/www.equiposysistemas.net

### Contenido

| Descripción                | 3 |
|----------------------------|---|
| Localización               | 3 |
| ABC Causa Artículo         | 4 |
| Relación de Causa Artículo | 5 |

#### Descripción.

En el rastro existe un proceso llamado *Retención y Decomiso*, el cual consiste en que un inspector revise el producto después del sacrificio y determine si este se encuentra en condiciones de ser vendido. Si no es así, el inspector es capaz de retenerlo y decidir si es conveniente hacer pruebas que determinen su calidad o si el producto será decomisado directamente. Para un buen control, es necesario indicar la causa de retención o decomiso. Existe un catálogo en donde se dan de alta estas causas y existe otro en donde se dan de alta los productos que surgen a partir del sacrificio. En este catálogo se lleva el control de la relación entre causas y productos. Es decir, aquí es donde se le "informa" al sistema cuales son las causas posibles de retención o decomiso para cada artículo.

#### Localización.

Para entrar al catálogo, abrir un explorador de internet y escribir en la barra de direcciones [Servidor]/AppWebMeat. Iniciar sesión, después dar clic en el menú de **Catálogos Meat**.

| A CONTRACT OF CONTRACT OF CONTRACT. | Iniciar Sesion |                  |  |
|----------------------------------------------------------------------------------------------------|----------------|------------------|--|
|                                                                                                    |                |                  |  |
|                                                                                                    | Usuario        | Usuario          |  |
|                                                                                                    | password       | Password         |  |
|                                                                                                    | NFC            | NIP Salir Entrar |  |
|                                                                                                    |                |                  |  |

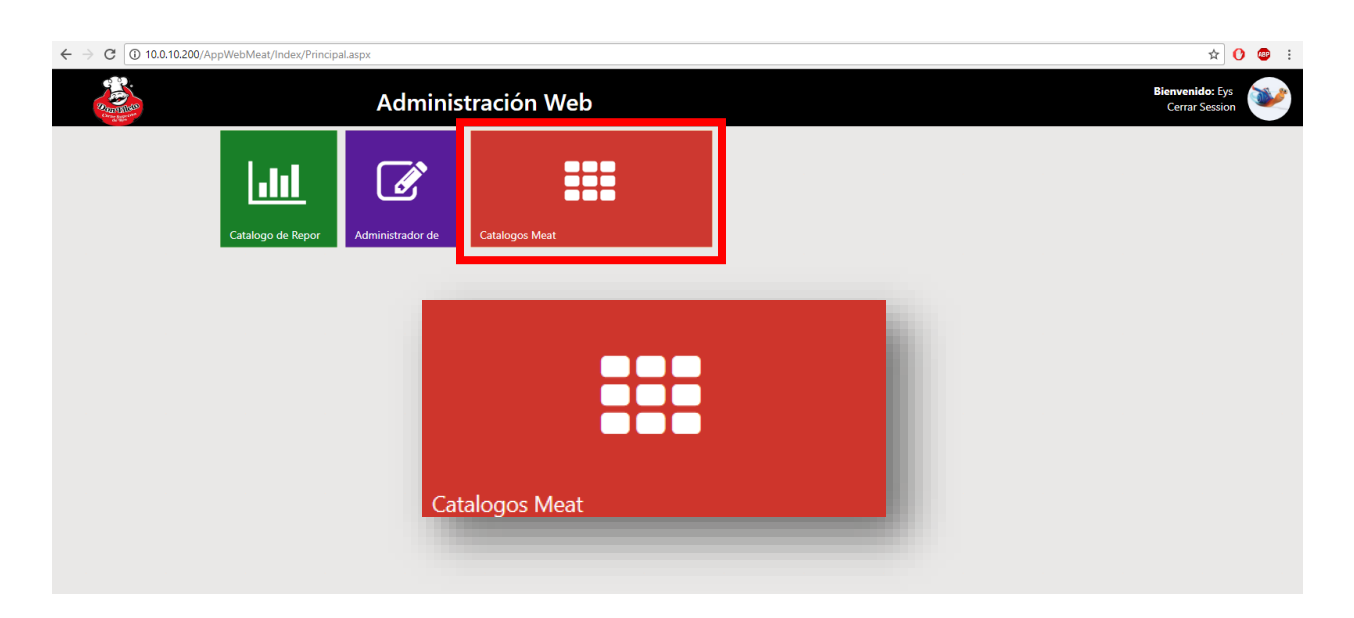

Una vez dentro, seleccionar de la lista lateral izquierda ABC Causa Articulo.

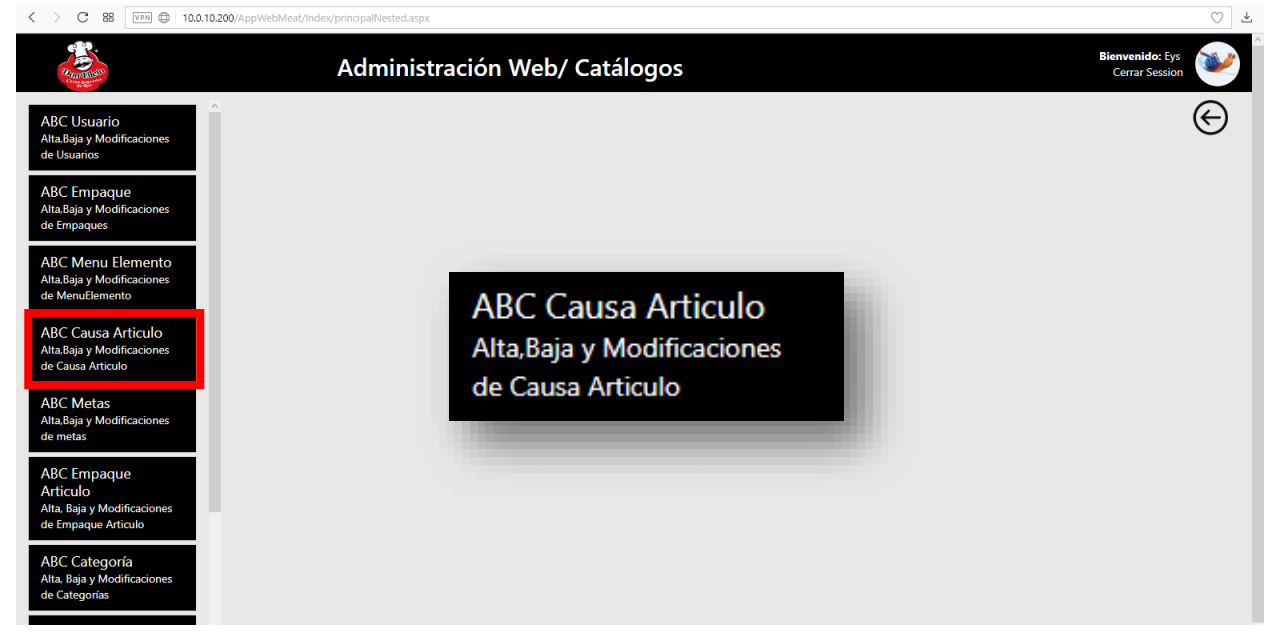

#### ABC Causa Artículo.

Lo primero que se puede apreciar al entrar a la página es un formulario con tres listas. Con la ayuda de estos elementos es que podremos crear las relaciones entre causas y productos (artículos).

| C BB [VPN] (10.0.10.200/AppWe)                                                                                                    | ebMeat/Catalogos/AbcCausaArt | iculo.aspx          |              |         | $\bigcirc$ $\checkmark$           |
|----------------------------------------------------------------------------------------------------|------------------------------|---------------------|--------------|---------|-----------------------------------|
| Contraction of the second second seco | Admini                       | stración Web/ AB    | C CausaArtic | ulo     | Bienvenido: Eys<br>Cerrar Session |
| ABC Usuario<br>Alta.Baja y Modificaciones<br>de Usuarios                                                                                                    | c Causa Articulo             |                     |              |         | G                                 |
| ABC Empaque                                                                                                    | Articulo                     | Seleccione articulo | -            |         |                                   |
| Alta,Baja y Modificaciones<br>de Empaques                                                                                                    | Тіро                         | SELECCIONE          | ~            |         |                                   |
| ABC Menu Elemento<br>Alta.Baja y Modificaciones<br>de MenuElemento                                                                                                    | Causa                        |                     |              | Agregar |                                   |
| ABC Causa Articulo<br>Alta.Baja y Modificaciones<br>de Causa Articulo                                                                                                    |                              |                     |              |         |                                   |
| ABC Metas<br>Alta.Baja y Modificaciones<br>de metas                                                                                                    |                              |                     |              |         |                                   |
| ABC Empaque<br>Articulo<br>Alta, Baja y Modificaciones<br>de Empaque Articulo                                                                                                    |                              |                     |              |         |                                   |
| ABC Categoría<br>Alta. Baja y Modificaciones<br>de Categorías                                                                                                    |                              |                     |              |         |                                   |

#### Relación de Causa Artículo.

Para crear una relación entre una causa y un artículo, lo primero que hay que hacer es seleccionar el artículo de la primera lista.

| C BB VPN (10.0.10.200/A)                                                                                                    | ppWebMeat/Catalogos/AbcCausaArti | culo.aspx                         |         | ○ ₹ |
|----------------------------------------------------------------------------------------------------|----------------------------------|-----------------------------------|---------|-----|
| Constant and Constant and Const | Admini                           | Bienvenido: Eys<br>Cerrar Session |         |     |
| ABC Usuario<br>Alta,Baja y Modificaciones<br>de Usuarios                                                                                                    | Abc Causa Articulo               |                                   |         | e   |
| ABC Empaque                                                                                                    | Articulo                         |                                   | •       |     |
| Alta,Baja y Modificaciones<br>de Empaques                                                                                                    | Tipo                             | HIGADO DE RES                     |         |     |
| ADC Many Flam ante                                                                                                    |                                  | MENUDO                            |         |     |
| Alta, Baja y Modificaciones                                                                                                    | Causa                            | TRIPA DE LECHE                    | Agregar |     |
| de MenuElemento                                                                                                    |                                  | CORAZON                           |         |     |
| ABC Causa Articulo                                                                                                    |                                  | CANAL CON VISCERA PINTO           |         |     |
| Alta,Baja y Modificaciones<br>de Causa Artículo                                                                                                    |                                  | CANAL CON VISCERAS                |         |     |
|                                                                                                    |                                  | CANAL SIN VISCERAS                |         |     |
| ABC Metas<br>Alta Baia y Modificaciones                                                                                                    |                                  | PULMON                            |         |     |
| de metas                                                                                                    |                                  | - No matches                      |         |     |

Después se indica el tipo de la causa; retención o decomiso.

| < > C 88 [VPN @ 10.0.10.                                                                                                    | 200/AppWebMeat/Catalogos/AbcCausaArt | iculo.aspx                          |              |         | 0 4                               |
|----------------------------------------------------------------------------------------------------|--------------------------------------|-------------------------------------|--------------|---------|-----------------------------------|
| Constant of the second second se | Admini                               | stración Web/ A                     | BC CausaArti | culo    | Bienvenido: Eys<br>Cerrar Session |
| ABC Usuario<br>Alta,Baja y Modificaciones<br>de Usuarios                                                                                                    | Abc Causa Articulo                   |                                     |              |         | e                                 |
| ABC Empaque                                                                                                    | Articulo                             | HIGADO DE RES                       | •            |         |                                   |
| Alta,Baja y Modificaciones<br>de Empaques                                                                                                    | Тіро                                 | SELECCIONE                          | ~            |         |                                   |
| ABC Menu Elemento<br>Alta,Baja y Modificaciones<br>de MenuElemento                                                                                                    | Causa                                | DECOMISO<br>RETENCIÓN<br>SELECCIONE |              | Agregar |                                   |
| ABC Causa Articulo<br>Alta,Baja y Modificaciones<br>de Causa Articulo                                                                                                    |                                      |                                     |              |         |                                   |
| ABC Metas                                                                                                    |                                      |                                     |              |         |                                   |

Una vez seleccionado el tipo, aparecerá en la parte inferior una tabla con las causas relacionadas con ese artículo y del tipo seleccionado.

| Current and and and and and and and and and and                    | Admini             | Bienvenido: Eys<br>Cerrar Session |       |   |          |                    |
|--------------------------------------------------------------------|--------------------|-----------------------------------|-------|---|----------|--------------------|
| ABC Usuario<br>Alta,Baja y Modificaciones<br>de Usuarios           | Abc Causa Articulo |                                   |       |   |          | e                  |
| ABC Empaque                                                        | Articulo           | HIGADO DE RES                     |       | - |          |                    |
| Alta,Baja y Modificaciones<br>de Empaques                          | Tipo               | DECOMISO                          |       | ~ |          |                    |
| ABC Menu Elemento<br>Alta,Baja y Modificaciones<br>de MenuElemento | Causa              | test, Causa                       |       | T | Agregar  |                    |
| ABC Causa Articulo<br>Alta Baia y Modificaciones                   | Articulo           |                                   | Causa |   | Proceso  | Fecha              |
| de Causa Articulo                                                  | HIGADO DE          | RES                               | test  |   | Decomiso | 25-10-2017         |
| ABC Metas<br>Alta,Baja y Modificaciones                            | HIGADO DE          | RES                               | Causa |   | Decomiso | 25-10-2017         |
| de metas                                                           |                    | e size: 10 🔻                      |       |   |          | 2 items in 1 pages |
| ADC Francisco                                                      |                    |                                   |       |   |          |                    |

| Committee<br>Committee<br>Committee                         | Admin                  | istración We      | eb/ ABC Ca | usaArtic | ulo     | <b>Bienvenid</b><br>Cerrar S | o: Eys<br>ession   |
|-------------------------------------------------------------|------------------------|-------------------|------------|----------|---------|------------------------------|--------------------|
| BC Usuario<br>a,Baja y Modificaciones<br>Usuarios           | Abc Causa Articulo     |                   |            |          |         |                              | e                  |
| BC Empaque                                                  | Articulo               | HIGADO DE RES     |            | •        |         |                              |                    |
| a,Baja y Modificaciones<br>Empaques                         | Тіро                   | RETENCIÓN         |            | ~        |         |                              |                    |
| BC Menu Elemento<br>a,Baja y Modificaciones<br>MenuElemento | Causa                  | Seleccionar causa |            | ¥        | Agregar |                              |                    |
| C Causa Articulo<br>"Baja y Modificaciones                  | Articulo               | )                 | Causa      |          | Proceso | Fecha                        |                    |
| Causa Articulo                                              | No records to display. |                   |            |          |         |                              |                    |
| C Metas<br>"Baja y Modificaciones<br>metas                  |                        | e size: 10 🔻      |            |          |         | 0 iter                       | ns in <b>1</b> pag |

Si no existen causas relacionadas, la tabla se mostrará vacía.

Para agregar o quitar causas de la tabla se utilizara la tercer lista del formulario. En esta apareceran todas las causas dadas de alta en la base de datos, de la cual se pueden seleccionar las que se desean relacionar.

| Constanting of the second second seco | Adminis            | Bienvenido: Eys<br>Cerrar Session |   |          |                    |
|----------------------------------------------------------------------------------------------------|--------------------|-----------------------------------|---|----------|--------------------|
| ABC Usuario<br>Alta,Baja y Modificaciones<br>de Usuarios                                                                                                    | Abc Causa Articulo |                                   |   |          | G                  |
| ABC Empaque                                                                                                    | Articulo           | HIGADO DE RES                     | • |          |                    |
| de Empaques                                                                                                    | Тіро               | DECOMISO                          | ~ |          |                    |
| ABC Menu Elemento<br>Alta.Baja y Modificaciones                                                                                                    | Causa              | test, Causa                       | • | Agregar  |                    |
| de MenuElemento                                                                                                    |                    | Check All                         |   |          |                    |
| ABC Causa Articulo<br>Alta,Baja y Modificaciones                                                                                                    | Articulo           | ✓ test □ test4                    |   | Proceso  | Fecha              |
| de Causa Articulo                                                                                                    | HIGADO DE R        | Causa     Causa     Causa         |   | Decomiso | 24-11-2017         |
| ABC Metas<br>Alta,Baja y Modificaciones                                                                                                    | HIGADO DE R        | Degeneracion grasa                |   | Decomiso | 24-11-2017         |
| de metas                                                                                                    | H I H Page         |                                   |   |          | 2 items in 1 pages |
| ABC Empaque<br>Articulo<br>Alta, Baja y Modificaciones<br>de Empaque Articulo                                                                                                    |                    |                                   |   |          |                    |
| ABC Categoría                                                                                                    |                    |                                   |   |          |                    |

**NOTA:** Las causas solo se pueden relacionar con el artículo una vez, es decir, si se indica que la causa es de RETENCION, **no** se puede indicar que también es una causa de DECOMISO.

En el ejemplo que se está utilizando se puede apreciar este suceso. En la imagen de arriba se puede observar que seleccionando el articulo HIGADO DE RES y el tipo DECOMISO, se muestra una lista con 5 causas de las cuales 2 están seleccionadas; estas mismas se pueden visualizar en la tabla.

En cambio, si observamos la imagen de abajo. Se puede apreciar que seleccionando el mismo artículo pero del tipo RETENCION solo se muestran 3 causas; las restantes de la lista anterior, es decir, las que no son DECOMISO.

| < > C == [VPN () 10.0.10                                 |                        | ulo.aspx           |            |         | ♡ ₹                               |
|----------------------------------------------------------|------------------------|--------------------|------------|---------|-----------------------------------|
| Carried March                                            | Adminis                | stración Web/ ABC  | CausaArtio | culo    | Bienvenido: Eys<br>Cerrar Session |
| ABC Usuario<br>Alta,Baja y Modificaciones<br>de Usuarios | Abc Causa Articulo     |                    |            |         | G                                 |
| ABC Empaque                                              | Articulo               | HIGADO DE RES      | •          |         |                                   |
| de Empaques                                              | Тіро                   | RETENCIÓN          | ~          |         |                                   |
| ABC Menu Elemento<br>Alta,Baja y Modificaciones          | Causa                  |                    | •          | Agregar |                                   |
| de MenuElemento                                          |                        | Check All          |            |         |                                   |
| ABC Causa Articulo<br>Alta,Baja y Modificaciones         | Articulo               | Lesiones hepaticas |            | Proceso | Fecha                             |
| de Causa Articulo                                        | No records to display. | Degeneracion grasa |            |         |                                   |
| ABC Metas<br>Alta,Baja y Modificaciones<br>de metas      | Page                   |                    |            |         | 0 items in 1 pages                |
| ABC Empaque<br>Articulo                                  |                        |                    |            |         |                                   |

Se seleccionan las que se desea relacionar y luego clic en agregar.

| Current Constant                                                      | Admini                             | Bienvenido: Eys<br>Cerrar Session                       |           |                    |
|-----------------------------------------------------------------------|------------------------------------|---------------------------------------------------------|-----------|--------------------|
| ABC Usuario<br>Alta.Baja y Modificaciones<br>de Usuarios              | Abc Causa Articulo                 |                                                         |           | G                  |
| ABC Empaque<br>Alta,Baja y Modificaciones<br>de Empagues              | Articulo                           |                                                         | ·         |                    |
| ABC Menu Elemento<br>Alta.Baja y Modificaciones<br>de MenuElemento    | Causa                              | Lesiones hepaticas, Degeneracion grasa                  | ✓ Agregar |                    |
| ABC Causa Articulo<br>Alta,Baja y Modificaciones<br>de Causa Articulo | Articulo<br>No records to display. | □ test4<br>☑ Lesiones hepaticas<br>☑ Degeneracion grasa | Proceso   | Fecha              |
| ABC Metas<br>Alta,Baja y Modificaciones<br>de metas                   |                                    |                                                         |           | 0 items in 1 pages |
| ABC Empaque                                                           |                                    |                                                         |           |                    |

Se mostrara un mensaje de éxito y la tabla de relaciones se actualizara.

| < > C 88 VPN (10.0.10.2)                                           | 00/AppWebMeat/Catalogos/AbcCausaArt | iculo.aspx          |                       |            |           | ♡ ₹                               |
|--------------------------------------------------------------------|-------------------------------------|---------------------|-----------------------|------------|-----------|-----------------------------------|
| Support                                                            | Admini                              | stración W          | eb/ ABC Cau           | ısaArticul | o         | Bienvenido: Eys<br>Cerrar Session |
| ABC Usuario<br>Alta,Baja y Modificaciones<br>de Usuarios           | Abc Causa Articulo                  |                     |                       |            |           | Causas Guardadas Correctamente    |
| ABC Empaque                                                        | Articulo                            | HIGADO DE RES       |                       | -          |           |                                   |
| Alta,Baja y Modificaciones<br>de Empaques                          | Тіро                                | RETENCIÓN           |                       | ~          |           |                                   |
| ABC Menu Elemento<br>Alta,Baja y Modificaciones<br>de MenuElemento | Causa                               | Lesiones hepaticas, | , Degeneracion grasa  | •          | Agregar   |                                   |
| ABC Causa Articulo                                                 | Articulo                            |                     | Causa                 |            | Proceso   | Fecha                             |
| de Causa Articulo                                                  | HIGADO DE                           | RES                 | Lesiones hepaticas    |            | Retencion | 24-11-2017                        |
| ABC Metas<br>Alta,Baja y Modificaciones<br>de metas                | HIGADO DE                           | RES                 | Degeneracion<br>grasa |            | Retencion | 24-11-2017                        |
| ABC Empaque<br>Articulo                                            |                                     | e size: 10 🔻        |                       |            |           | 2 items in 1 pages                |

| Es | posible | cambiar | las | relaciones | las veces | s que sea necesario. |  |
|----|---------|---------|-----|------------|-----------|----------------------|--|
|    |         |         |     |            |           |                      |  |

| Derror and and a second second s                                                                                                    | Adminis                                                                                                    | stración Web                                                            | o/ ABC Causa                   | Articulo                             | Bienvenido: Eys<br>Cerrar Session                                                        |
|----------------------------------------------------------------------------------------------------|----------------------------------------------------------------------------------------------------|-------------------------------------------------------------------------|--------------------------------|--------------------------------------|------------------------------------------------------------------------------------------|
| C Usuario<br>Baja y Modificaciones<br>Jsuarios                                                                                                    | oc Causa Articulo                                                                                                    |                                                                         |                                |                                      | €                                                                                        |
| C Empaque                                                                                                    | Articulo                                                                                                    | HIGADO DE RES                                                           |                                | T                                    |                                                                                          |
| impaques                                                                                                    | Тіро                                                                                                    | RETENCIÓN                                                               |                                | ~                                    |                                                                                          |
| C Menu Elemento<br>Baja y Modificaciones                                                                                                    | Causa                                                                                                    | test4                                                                   |                                | ✓ Agregar                            |                                                                                          |
| C Causa Articulo                                                                                                    | Antioulo                                                                                                    | Check All                                                               |                                | Decesso                              | Fasha                                                                                    |
| Baja y Modificaciones<br>ausa Articulo                                                                                                    | HIGADO DE R                                                                                                    | Degeneracion gras                                                       | sa                             | Retencion                            | 24-11-2017                                                                               |
| Metas<br>Jaja y Modificaciones<br>etas                                                                                                    | HIGADO DE R                                                                                                    |                                                                         |                                | Retencion                            | 24-11-2017                                                                               |
| Empaque<br>ulo<br>aja y Modificaciones<br>paque Articulo                                                                                                    | ● ● <b>1</b> ► ► Page                                                                                                   |                                                                         |                                |                                      | 2 items in 1 pag                                                                         |
| Categoría<br>ja y Modificaciones                                                                                                    |                                                                                                    |                                                                         |                                |                                      |                                                                                          |
| Categoría<br>Baja y Modificaciones<br>Itegorías                                                                                                    | WebMeat/Catalogos/AbcCausaArtic                                                                                         | zulo.aspx                                                               |                                |                                      |                                                                                          |
| Categoría<br>Isija y Modificaciones<br>tegorías<br>C 88 VIII 🖨 10.0.10.200/AppV                                                                                                    | WebMeat/Catalogos/AbcCausaArtic<br>Adminis                                                                              | adoaspx<br>stración Wel                                                 | b/ ABC Causa                   | Articulo                             | Bienvenido: Eys<br>Cerrar Session                                                        |
| Categoría<br>aja y Modificaciones<br>egorías<br>C 88 EPP  (100.10.200/App)<br>Suario<br>aja y Modificaciones<br>aja y Modificaciones                                                                                                    | WebMeat/Catalogos/AbcCausaArtic<br>Adminis<br>bc Causa Articulo                                                         | woaspx<br>stración Wel                                                  | b/ ABC Causa                   | Articulo                             | Bienvenido: Eys<br>Cerrar Session<br>Causas Guardadas Correctamen                        |
| Categoría<br>aja y Modificaciones<br>tegorías<br>C 88 @ 10.0.10.200/Appl<br>C 88 @ 10.0.10.200/Appl<br>C 98 @ 10.0.10.200/Appl<br>D 90 @ 10.0.10.200/Appl<br>D 90 @ 10.0.10 | WebMeat/Catalogos/AbcCausaArtic<br>Adminis<br>bc Causa Articulo<br>Articulo                                             | ado.aspx<br>stración Wel                                                | b/ ABC Causa                   | Articulo                             | Bienvenido: Eys<br>Cerrar Session<br>Causas Guardadas Correctamen                        |
| Categoría<br>aja y Modificaciones<br>legorías<br>C 88 m @ 10.0.10.200/Appv<br>Segoría<br>Liga y Modificaciones<br>auarios<br>E Empaque<br>Biga y Modificaciones<br>npaques                                                                                                    | WebMeat/Catalogos/AbcCausaArtic<br>Adminis<br>bc Causa Articulo<br>Articulo<br>Tipo                                     | tulo.aspx<br><b>stración Wel</b><br>HIGADO DE RES<br>RETENCIÓN          | b/ ABC Causa                   | Articulo                             | Bienvenido: Eys<br>Cerrar Session<br>Causas Guardadas Correctame                         |
| Categoría<br>aja y Modificaciones<br>tegorías<br>C 88 TPP @ 10.0.10.200/Appv<br>C Usuario<br>aja y Modificaciones<br>suarios<br>E Empaque<br>aja y Modificaciones<br>paques<br>Menu Elemento                                                                                                    | WebMeat/Catalogos/AbcCausaArtic<br>Adminis<br>bc Causa Articulo<br>Articulo<br>Tipo<br>Causa                            | uloaspx<br>stración Wel<br>HIGADO DE RES<br>RETENCIÓN<br>test4          | b/ ABC Causa                   | Articulo                             | Bienvenido: Eys<br>Cerrar Session<br>Causas Guardadas Correctamen                        |
| Categoría<br>siga y Modificaciones<br>C 88 (200 (200 / Appl)<br>C 88 (200 (200 / Appl)<br>C Usuario<br>Baja y Modificaciones<br>Suarios<br>C Empaque<br>Baja y Modificaciones<br>Baja y Modificaciones<br>Baja y Modificaciones<br>Baja y Modificaciones<br>Baja y Modificaciones<br>Baja y Modificaciones<br>Baja y Modificaciones                                                                                                    | WebMeat/Catalogos/AbcCausaArtic<br>Adminis<br>bc Causa Articulo<br>Articulo<br>Tipo<br>Causa<br>Articulo                | uloaspx<br>stración Wel<br>HiGADO DE RES<br>RETENCIÓN<br>test4          | b/ ABC Causa                   | Articulo<br>Agregar<br>Proceso       | Bionvenido: Eye<br>Cerrar Session<br>Causas Guardadas Correctament                       |
| Categoría<br>saja y Modificaciones<br>USUAIO<br>C 88 IIII (D.0.10.200/AppV<br>C 88 IIII (D.0.10.200/AppV<br>C 10.0.10.200/AppV<br>C 10.0.10.200/AppV<br>C 20.0.100/COU<br>C 20.0.200/COU<br>C 20.0.200/COU                                 | WebMeat/Catalogos/AbcCausaArtic<br>Adminis<br>bc Causa Articulo<br>Articulo<br>Tipo<br>Causa<br>Articulo<br>HIGADO DE R | Aulo.aspx<br>stración Wel<br>HIGADO DE RES<br>RETENCIÓN<br>Test4<br>RES | b/ ABC Causa<br>Causa<br>test4 | Articulo  Agregar  Proceso Retencion | Bienvenido: Eys<br>Cerrar Session<br>Causas Guardadas Correctamer<br>Fecha<br>24-11-2017 |